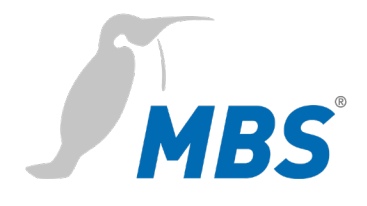

# HANDBUCH

Universal BACnet Router UBR-02 | Mk II

2021/09

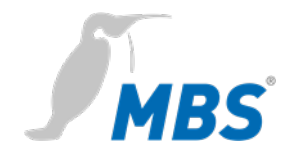

# Inhaltsverzeichnis

| 1 | Einleitung                          | .3 |
|---|-------------------------------------|----|
| 2 | Sicherheit                          | .5 |
| 3 | Einordnung und Einsatzzweck         | .7 |
| 4 | Leistungsmerkmale                   | .8 |
| 5 | Technische Daten und Anschlusswerte | 12 |
| 6 | Installation                        | 14 |
| 7 | Konfiguration                       | 17 |
| 8 | Reset                               | 15 |
| 9 | Produktunterstützung                | 16 |

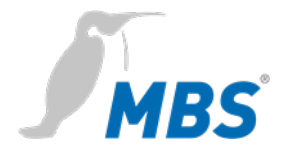

# 1 Einleitung

### Verwendete Schreibweisen und Symbole

| Folgende Schreibweisen und Darstellungen werden in dieser<br>Anleitung verwendet. |                                                                                                    |  |
|-----------------------------------------------------------------------------------|----------------------------------------------------------------------------------------------------|--|
| <schaltflächen></schaltflächen>                                                   | Für Schaltflächen die im fließend<br>Text genannt werden müssen, w<br>die Schreibweise <schaltfläche><br/>verwendet.</schaltfläche>         |  |
| REFRESH                                                                           | An geeigneter Stelle werden für<br>Schaltflächen auch grafische<br>Symbole verwendet.                                                       |  |
| Netzwerkbefehle, Eigennamen,<br>Datei- und Produktnamen                           | Netzwerkbefehle wie z.B.<br><i>tracerout</i> e oder <i>ping</i> werden kur<br>geschrieben. Eigennamen, Datei<br>und Produktnamen ebenfalls. |  |

| Urheberschutz  | Dieses Dokument ist urheberrechtlich geschützt. Jede Vervielfältig-                                                                           |
|----------------|----------------------------------------------------------------------------------------------------|
|                | ung, jeder Nachdruck, auch auszugsweise, sowie die Wiedergabe der                                                                             |
|                | Abbildungen, auch im veränderten Zustand, ist nur mit schriftlicher                                                                           |
|                | Zustimmung des Herstellers gestattet.                                                                                                    |
| Gewährleistung | Diese Anleitung ist vor Montage und Inbetriebnahme des Gerätes sor-<br>gfältig zu lesen. Der Gewährleistungsanspruch verfällt, wenn das Gerät |

von dafür nicht ausgebildetem Personal installiert wird. Ebenfalls ausgeschlossen sind Schäden, welche durch Missachtung der zulässigen elektrischen Anschlusswerte und Umgebungsbedingungen oder durch Verwendung ungeeigneter Werkzeuge entstanden sind.

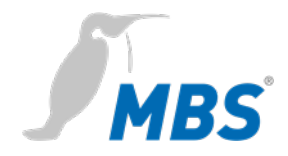

| Haftungsbeschränkung | Alle Angaben und Hinweise in dieser Anleitung wurden unter Berück-                   |  |
|----------------------|--------------------------------------------------------------------------------------|--|
|                      | sichtigung geltender Normen und Vorschriften, des Stands der Tech-                   |  |
|                      | nik sowie der langjährigen Erkenntnisse und Erfahrungen des Herstel-                 |  |
|                      | lers zusammengestellt.                                                               |  |
|                      | Der Hersteller übernimmt keine Haftung für mittelbare und                            |  |
|                      | unmittelbare Schäden aufgrund von:                                                   |  |
|                      | Nichtbeachten dieser Anleitung,                                                      |  |
|                      | <ul> <li>nichtbestimmungsgemäßer Verwendung,</li> </ul>                              |  |
|                      | • Einsatz von dafür nicht ausgebildetem Personal,                                    |  |
|                      | Schäden durch fehlerhafte Installation,                                              |  |
|                      | <ul> <li>eigenmächtigen Veränderungen der Hard- und Software,</li> </ul>             |  |
|                      | • Verwendung nicht zugelassener Bauteile.                                            |  |
|                      | Es gelten die im Liefervertrag vereinbarten Verpflichtungen, die                     |  |
|                      | Allgemeinen Geschäftsbedingungen sowie die Lieferbedingungen des                     |  |
|                      | Herstellers und die zum Zeitpunkt des Vertragsabschlusses gültigen                   |  |
|                      | gesetzlichen Regelungen.                                                             |  |
| Zielgruppe           | Diese Anleitung richtet sich an Fachpersonal, welches mit der Konfi-                 |  |
|                      | guration von Geräten und Netzwerken in der Gebäude- und                              |  |
|                      | Industrieautomation vertraut ist.                                                    |  |
|                      |                                                                                      |  |
| Bestimmungsgemäßer   | Das Gerät ist ausschließlich für die Kopplung von Netzwerken in der                  |  |
| Gebrauch             | Gebäude- und Industrieautomation, mit den in den Technischen Daten                   |  |
|                      | vorgegebenen Anschlusswerten, vorgesehen.                                            |  |
|                      | Hinweis                                                                              |  |
|                      | Diese Anleitung ist Bestandteil des Produktes und muss beim<br>Endkunden verbleiben. |  |

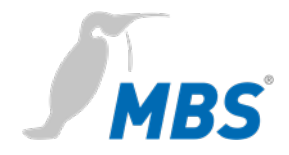

# 2 Sicherheit

### Allgemein

Von Hard- und Software an sich, gehen keine direkten Gefahren aus. Allerdings sind sie in ihrer Funktion als Router zwischen Netzwerken in Gebäudeinfrastrukturen in der Lage, das Zusammenwirken von Netzwerkkomponenten empfindlich zu stören.

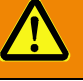

### Warnung

### Fehlkonfiguration von Hard- und Software!

Durch fehlerhafte Konfiguration von Hard- und Software können an Netzwerkkomponenten, Sensoren oder Aktoren Fehlfunktionen in der Gebäudeinfrastruktur auftreten, wie **zum Beispiel**:

- Überwachungseinrichtung, wie Brandmelde- oder Einbruchmeldeanlagen, werden deaktiviert,
- Maschinen und Lüfter laufen unerwartet an,
- Schieber und Ventile öffnen oder schließen unbeabsichtigt.

Das kann unter Umständen zu schweren Verletzungen oder zum Tod von Personen führen.

Die Konfiguration des Gerätes darf nur von Fachpersonal, welches mit der Netzwerkkonfiguration vertraut ist, vorgenommen werden!

Es darf keine Verbindung zu einem Netzwerk hergestellt werden, bevor das Gerät vollständig konfiguriert wurde!

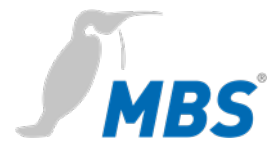

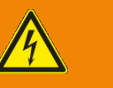

### Warnung

### Gefahr durch Stromschlag!

Bei Montage und Anschluss des Gerätes, kann es zur Berührung von spannungsführenden Teilen des Gesamtsystems im Schaltschrank oder anderen Anlagenteilen kommen.

Das kann unter Umständen zu schweren Verletzungen oder zum Tod von Personen führen.

Montage und Anschluss elektrischer Geräte darf nur durch Elektrofachkräfte erfolgen.

### Hinweis

Der Betrieb dieses Gerätes kann im Wohnbereich Funkstörungen verursachen. In diesem Fall kann vom Betreiber verlangt werden, angemessene Maßnahmen durchzuführen und dafür aufzukommen (EN 55032).

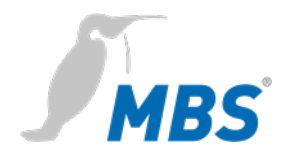

# **3** Einordnung und Einsatzzweck

| Einordnung   | Die Geräte der Produktfamilie der UBR (Universal BACnet Router)     |
|--------------|---------------------------------------------------------------------|
|              | dienen mit ihren unterschiedlichen Schnittstellen als BACnet-Router |
|              | zwischen verschiedenen BACnet-Netzwerken.                           |
| Einsatzzweck | Router von BACnet-IP nach BACnet MS/TP.                             |
|              | Der Router kann als BACnet Router eingesetzt werden, um einen       |
|              | MS/TP-Bus mit einem BACnet IP-Netzwerk zu verbinden.                |
|              | Standalone BBMD                                                     |

Der Router kann in BACnet Netzwerken als BBMD fungieren. Die BBMD Funktionalität wird genutzt um Broadcast Nachrichten über Netzwerkgrenzen (IP-Switches) zu transportieren und so im anderen Teilnetz verfügbar zu machen. Ohne den Einsatz von BBMDs werden Broadcast-Nachrichten nicht über einen IP-Switch übertragen.

### Schematischer Aufbau eines typischen BACnet Netzwerkes

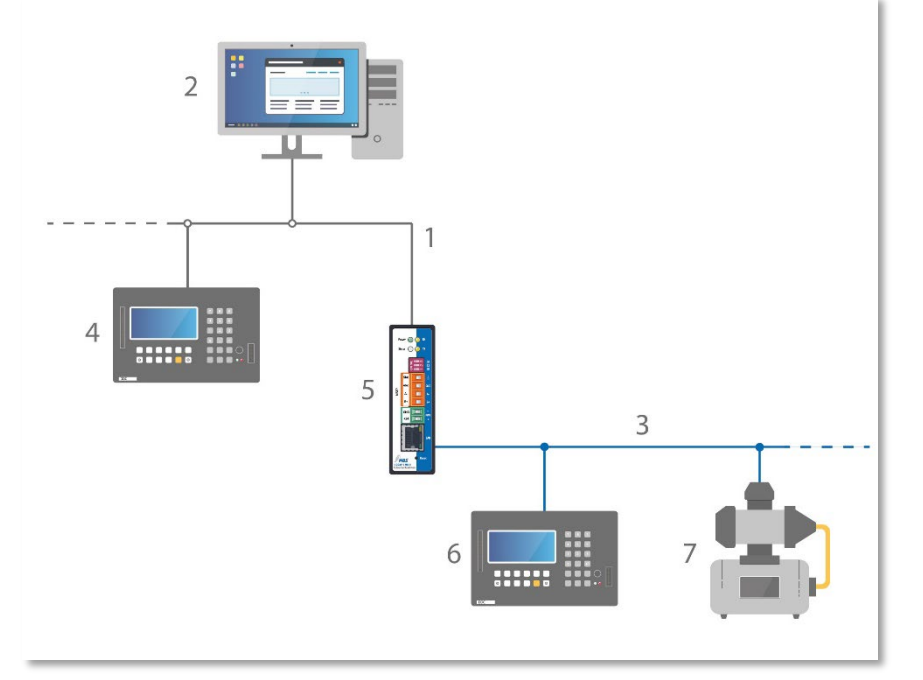

1 Ethernet BACnet/IP

- 2 PC mit Projektierungssoftware oder GLT-System
- 3 BACnet MS/TP (Zweidrahtnetz)
- 4 DDC-Automationsstation
- 5 MBS Universal BACnet Router
- 6 DDC-Automationsstation als MS/TP-Master
- 7 Feldgerät als MS/TP-Slave (z. B. Pumpe)

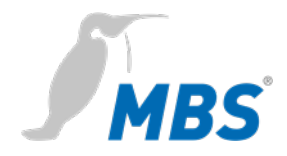

# 4 Leistungsmerkmale

| BACnet       | BACnet Protokoll Revision;                                                 |  |
|--------------|----------------------------------------------------------------------------|--|
|              | der Router ist konform zur <b>BACnet Version 1 Protokoll Revision 22</b> . |  |
|              | Diagnose;                                                                  |  |
|              | der Router verfügt über umfangreiche Diagnosemöglichkeiten, um die         |  |
|              | Inbetriebnahme zu erleichtern und die Funktion im Betrieb zu               |  |
|              | überwachen.                                                                |  |
| BACnet-IP    | BBMD – BACnet Broadcast Management Device;                                 |  |
|              | der Router kann als BACnet Broadcast Management Device (BBMD)              |  |
|              | konfiguriert werden. Die Anbindung von Foreign Device (FD) wird im         |  |
|              | BBMD-Mode unterstützt.                                                     |  |
|              | FD – Foreign Device;                                                       |  |
|              | der Router kann als Foreign Device bei einem – im Netzwerk                 |  |
|              | vorhandenen - BBMD registriert werden. Durch die Registrierung wird        |  |
|              | der Router Teil des BACnet/IP Netzwerkes und empfängt Broadcast            |  |
|              | Nachrichten aus anderen Teilnetzen welche durch das BBMD zur               |  |
|              | Verfügung gestellt werden.                                                 |  |
|              | BBMD IP Filter;                                                            |  |
|              | Über die Funktion BBMD-IP Filter ist es möglich zu steuern, von            |  |
|              | welchen Geräten Broadcasts über die BBMD Funktionalität aus dem            |  |
|              | IP-Subnetz weitergeleitet werden. Einzelne Geräte können über die          |  |
|              | Filter ausgeschlossen werden um zu verhindern, dass Broadcasts             |  |
|              | dieser Geräte über die Grenzen des IP-Subnetzes weiter transportiert       |  |
|              | werden.                                                                    |  |
| BACnet MS/TP | Der Router arbeitet als Master auf dem MS/TP-Bus und unterstützt die       |  |
|              | folgenden Baudraten 9.600, 19.200, 38.400, 57.600, 76.800, 115.200.        |  |
|              | Der Busabschlusswiderstand und die Netzwerk-Biaswiderstände                |  |
|              | können über den DIP- Schalter aktiviert werden. Die RS485-Schnitt-         |  |
|              | stelle (BACnet MS/TP) ist potenzialfrei.                                   |  |

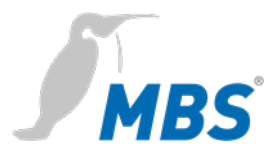

### **Slave Proxy**

Der Router kann als "Slave Proxy" konfiguriert werden und antwortet hierbei stellvertretend für angeschlossene MS/TP-Slave-Geräte auf "Who-Is"-Anfragen mit einer "I-Am" Nachricht. Die Slave-Proxy-Option ermöglicht es anderen BACnet-Geräten, die angeschlossenen MS/TP-Slave-Geräte im Netzwerk zu finden, ohne dass die Slave-Adressen in jedem Gerät einzeln konfiguriert werden müssen.

Neben der manuellen Konfiguration verfügt der Router auch über die Möglichkeit einer automatischen Konfiguration.

### BACnet/SC Topologie

Mit BACnet/SC verändert sich die Netzwerk-Topologie sichtbar.

Bisher wurde der initiale Verbindungsaufbau im BACnet mit Broadcasts vollzogen, teilweise dann mit Unterstützung von sogenannten BACnet Broadcast Management Devices (BBMD) – eine Methode, die in der IT nicht üblich ist. Deshalb wurde für die Konfiguration nun ein anderer Ansatz gewählt.

Jedes Netzwerk erhält einen zentralen Punkt, den sogenannten Hub. Er steuert den Datenverkehr zwischen einer beliebigen Anzahl von Nodes (Endgeräten). Darüber hinaus übernimmt er die Analyse des Datenverkehrs, um festzustellen, ob Informationen an einen einzigen oder alle Nodes weitergeleitet werden sollen.

Für die direkte Kommunikation zwischen **zwei** Nodes lässt sich außerdem eine direkte Verbindung konfigurieren.

Zugleich enthält BACnet/SC einen Failover-Mechanismus, der sicherstellt, dass das System auch dann funktionsfähig bleibt, wenn der Hub ausfällt oder zwecks Wartung ausgeschaltet ist. Diese neue Topologie vereinfachen Konfiguration, Inbetriebnahme und Verwaltung erheblich. Gleichzeitig werden BBMD und deren Konfiguration überflüssig.

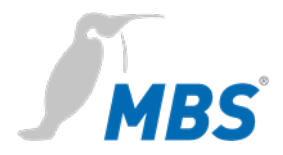

### BACnet/SC device **BACnet/SC** device 00 BACnet/SC device BACnet/SC device Router/Hub BACnet ۵ 🖃 message BACnet/SC device secure encrypted connection BACnet/SC device direct communication (secure encrypted connection) BACnet/SC BACnet/SC device device BACnet/SC device

### Aufbau eines typischen BACnet/SC Netzwerkes

### **BACnet/SC** Verschlüsselung und Zertifikate

Für die geschützte Datenübertragung wird TCP (Transmission Control Protocol) mit WebSocket (WS) verwendet – zwei zuverlässige Mechanismen auf Basis des Internet-Protokolls IP, das in der IT nahezu flächendeckend genutzt wird. TCP/IP löst die bisher von BACnet verwendete Netzwerkprotokollschicht UDP (User Data Protocol) ab und für eine abhör- sowie fälschungssichere Kommunikation wird TLS eingesetzt. TLS (Transport Layer Security) ist als Grundlage für den sicheren Webzugriff (https) in der IT ebenfalls weit verbreitet.

Bei der Verschlüsselung ist zu beachten, dass für die notwendigen digitalen Zertifikate ein unternehmensweites Procedere angelegt werden muss.

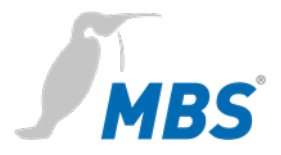

Die für das Internet im Rahmen von Public-Key-Infrastrukturen zuständigen Zertifizierungs- und Registrierungsstellen sind in BACnet/SC nicht vorgegeben. Damit kann ein Anlagenbetreiber seinen individuellen Netzwerkstrukturen Rechnung tragen.

Für die problemlose Implementierung in vorhandene Netzwerke wurden die Sicherheitsmechanismen als zusätzlicher Data Link Layer in BACnet definiert.

Der neue BACnet Standard in der **Revision 22** ist abwärtskompatibel. Vorhandene Ausstattung kann damit über entsprechende Router grundsätzlich auch mit neuen BACnet/SC Geräten kommunizieren.

### Hinweis

Die Konfiguration von **BACnet/SC Verbindungen** wird in diesem Dokument unter BACnet Einstellungen (Seite 32) beschrieben.

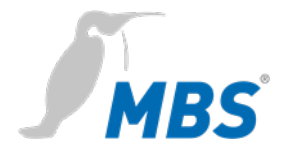

# 5 Technische Daten und Anschlusswerte

| Gehäuse                                  | Metallgehäuse zur Hutschienenmontage                                                                                                    |
|------------------------------------------|----------------------------------------------------------------------------------------------------|
| Schutzart                                | IP20                                                                                                    |
| Montage                                  | DIN-Hutschiene TS35 nach EN 60715                                                                                                    |
| Gewicht                                  | 300 Gramm                                                                                                    |
| Maße H/B/T<br>in Millimeter              | 100 / 48 / 70<br>(inklusive DIN-Hutschienenhalter)                                                                                                    |
| seitlicher Abstand zu<br>anderen Geräten | ≥ 15 mm                                                                                                    |
| Umgebungstemperatur                      | 045°C, 32113°F                                                                                                    |
| Umgebungsfeuchte                         | 2080 Prozent relative Feuchte, nicht kondensierend                                                                                                    |
| Spannungsversorgung                      | 9-24 Volt DC oder 9-24 Volt AC, 200 mA,<br>Weitbereichseingang, Schutzkleinspannung<br>(PELV), LED zur Anzeige der<br>Spannungsversorgung                                                                                               |
| Leistungsaufnahme                        | 2,1 Watt                                                                                                    |
| 2x Ethernet                              | 10/100 Mbit, TP RJ45 Buchsen                                                                                                    |
| 2x MS/TP(RS485)<br>COM1 und COM3         | <ul> <li>4-polige Weidmüller-Buchsen</li> <li>mit den Anschlüssen:</li> <li>B(+), A(-), SGND (Signal Ground),</li> <li>SHLD (Kabelschirmung)</li> <li>LED TX und RX zum Anzeigen von Senden</li> <li>und Empfangen von Daten</li> </ul> |
| RS232, COM2                              | nicht genutzt                                                                                                    |

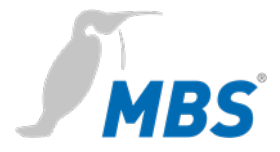

## Hinweis

Der Betrieb dieses Gerätes kann im Wohnbereich Funkstörungen verursachen. In diesem Fall kann vom Betreiber verlangt werden, angemessene Maßnahmen durchzuführen und dafür aufzukommen (EN 55032).

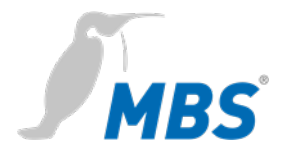

# 6 Installation

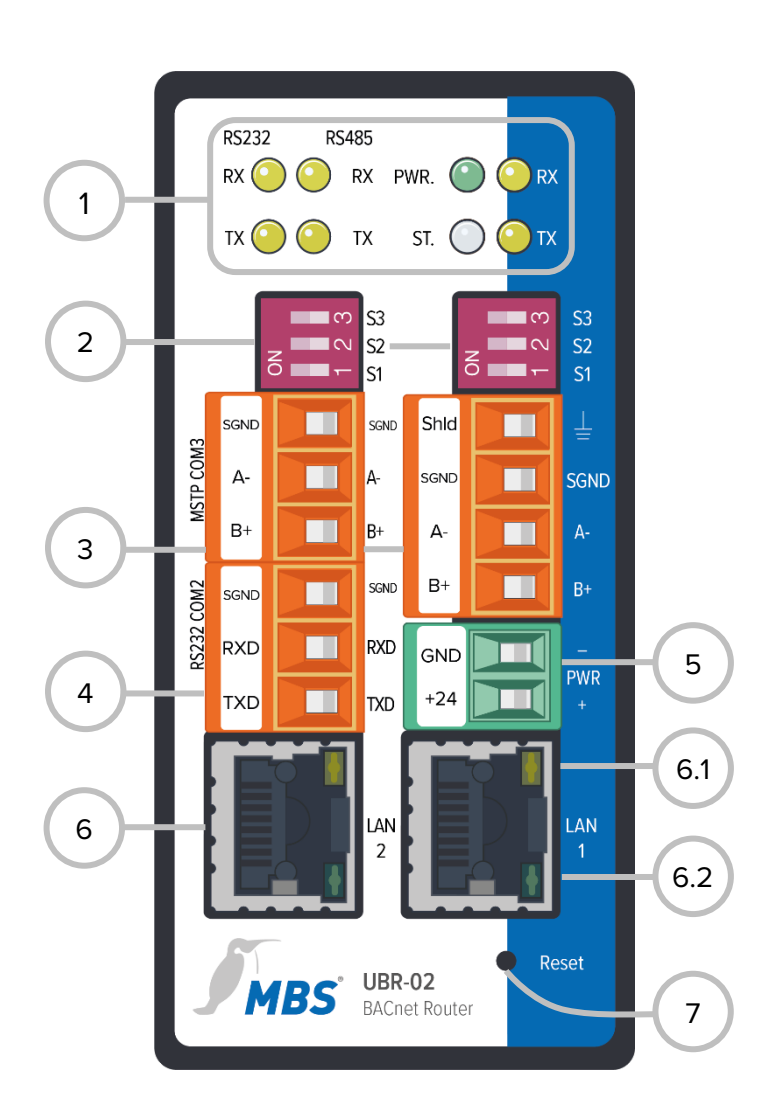

| 1   | LED                                              |                                                   |  |
|-----|--------------------------------------------------|---------------------------------------------------|--|
|     | PWR.                                             | Status der Stromversorgun                         |  |
|     | RX                                               | Empfang von Daten MS/TP<br>Senden von Daten MS/TP |  |
|     | ТΧ                                               |                                                   |  |
|     | ST.                                              | Routerstatus (Mehrfarb LED                        |  |
| 2   | DIP-Schalter COM3 und COM1                       |                                                   |  |
|     | S1                                               | Bias Spannung<br>für RS485 Schnittstelle          |  |
|     | S2                                               | Bias Spannung<br>für RS485 Schnittstelle          |  |
|     | S3                                               | 120 Ohm<br>Abschlusswiderstand                    |  |
| 3   | MS/TP RS485 COM3 and COM1                        |                                                   |  |
|     | Shld                                             | Schirmung (nur COM1)                              |  |
|     | SGND                                             | Masse                                             |  |
|     | A-                                               | invertierte Leitung                               |  |
|     | B+                                               | nichtinvertierte Leitung                          |  |
| 4   | <b>RS232</b> COM2                                |                                                   |  |
|     | nicht genutzt                                    |                                                   |  |
| 5   | PWR                                              |                                                   |  |
|     | GND, Masse                                       |                                                   |  |
|     | Versorgungsspannung 12-24 V,<br>DC oder AC, PELV |                                                   |  |
| 6   | LAN Et                                           | nernet RJ45                                       |  |
| 6.1 | LED 10/100 Mbit/s                                |                                                   |  |
|     |                                                  |                                                   |  |

6.2 LED Link/Activity

### 7 Reset

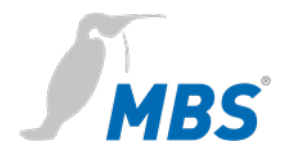

### Montage / Demontage

Das Gerät wird auf einer Hutschiene (DIN-Hutschiene TS35 nach EN 60715) befestigt. Die Hutschienenhalterung ist auf der Rückseite des Gerätes vormontiert. Die Halterung wird von oben in die Hutschiene eingehängt und mit deutlich wahrnehmbarem Einrasten an der Unterseite der Halterung fixiert.

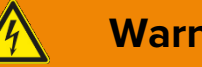

# Warnung

### Verletzungsgefahr durch Stromschlag!

Das Gerät darf nur im spannungslosen Zustand in einem Schaltschrank (Hutschiene) montiert werden.

Das System ist für die Montage spannungsfrei zu schalten!

### **Hinweis**

Für die Montage des Gerätes im Schaltschrank wird ein ausreichender Abstand (≥ 15 mm) zu den anderen Komponenten auf der Hutschiene empfohlen.

Damit ist eine bessere Wärmeabführung gewährleistet, was die Lebensdauer des Gerätes positiv beeinflussen kann.

Die Demontage erfolgt durch Entriegeln der Halterung an der Unterseite und dem Abnehmen von der Hutschiene nach oben.

### **Hinweis**

Anschlussleitungen sind bei einer Demontage möglichst abzunehmen, um Beschädigungen zu vermeiden.

### Anschluss

Das Gerät wird ausschließlich mit Schutzkleinspannung (PELV) betrieben. Der zulässige Spannungsbereich muss dem Kapitel 5 Technischen Daten und Anschlusswerte entnommen werden.

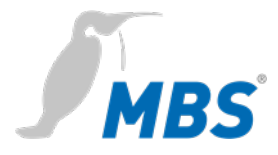

# Warnung

# Verletzungsgefahr durch Stromschlag und Beschädigung des Gerätes!

Der Anschluss des Gerätes an zu hohe Versorgungsspannungen kann zu schweren Verletzungen oder zum Tod von Personen führen.

Das Gerät wird ausschließlich mit Schutzkleinspannung (PELV) betrieben. Es dürfen keine Versorgungsspannungen verwendet werden, die von den in den *Technischen Daten und Anschlusswerten* vorgegebenen Werten abweichen.

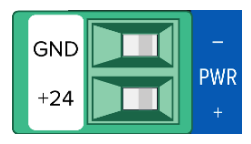

Das Gerät wird mit einem verpolungssicheren Stecker ausgeliefert der bereits in der Buchse [PWR] vormontiert ist. Zum Anschluss der Versorgungsleitungen empfiehlt es sich, den Stecker abzuziehen. Die Leitungen werden entsprechend der Kennzeichnung [+24 / GND] aufgelegt und verschraubt.

### RS485 Bias Spannung

Die Bias Spannung für die RS485 Schnittstelle wird mit den DIP Schaltern **S1** und **S2** geschaltet. Die Bias Spannung ist dann aktiv, wenn sie **beide** in die Position ON gestellt werden. Die Standardeinstellung für alle DIP-Schalter ist OFF.

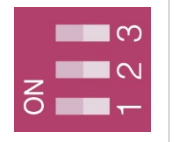

### Hinweis

Die Schalter S1 und S2 müssen immer **gemeinsam** geschaltet werden, um Übertragungsstörungen auf dem MS/TP Bus zu vermeiden.

### **RS485 Bias Terminierung**

**S3** stellt einen schaltbaren 120 Ohm Abschlusswiderstand bereit, der das Ende eines Segmentes in einem MS/TP-Netzwerk terminiert. Die Terminierung darf nur erfolgen, wenn sich das Gerät am Ende eines solchen Netzwerksegmentes befindet.

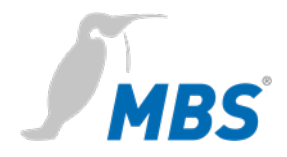

# 7 Konfiguration

### Netzwerkverbindung

Zur Konfiguration wird das Gerät über ein Netzwerkkabel direkt mit dem Computer verbunden.

Der Computer erhält dann **automatisch** (*APIPA*) eine freie IP Adresse im Adressbereich von 169.254.x.x und kann unmittelbar mit dem Gerät kommunizieren.

Besteht keine direkte (Punkt zu Punkt) Verbindung zwischen Gerät und Computer oder wird die IP Adresse nicht automatisch vergeben, muss sie am Computer **manuell** konfiguriert werden (z. B. IP Adresse 169.254.0.5 / Subnetzmaske 255.255.0.0).

### Hinweis

Wichtig ist, dass eine manuell konfigurierte IP Adresse nicht bereits von anderen Geräten im Netzwerk verwendet wird.

Die Vorgehensweise bei der Konfiguration der Netzwerkverbindung am Computer ist abhängig von dessen Betriebssystem.

Im **Auslieferungszustand** ist das Gerät über folgende IP Adresse zu erreichen:

|           | IP-Adresse                                                                                                    | 169.254.0.1                                                             |
|-----------|----------------------------------------------------------------------------------------------------|-------------------------------------------------------------------------|
|           | Subnetzmaske                                                                                                    | 255.255.0.0                                                             |
| Webserver | Das Gerät wird über einen integrierten<br>mit den untenstehenden Angaben übe<br>schluss und einem Webbrowser zu err | Webserver konfiguriert und ist<br>r den Ethernet Netzwerkan-<br>eichen. |
| Anmeldung | Zum Aufrufen der Konfigurationsoberfl<br>eingegeben: <b>http://169.254.0.1</b> oder <b>h</b>                        | äche wird folgende Adresse<br><b>ttps://169.254.0.1</b>                 |
|           | Zur ersten Anmeldung am Webserver                                                                                   | sind der Benutzername und das                                           |

voreingestellte Passwort einzugeben.

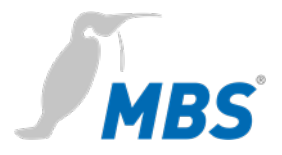

| Passwort                       | admin                                          |
|--------------------------------|------------------------------------------------|
| Made by Specialists.           | MBS UBR-01   Mk II   UBR01 MkI<br>🟶 🧲          |
| Authentifizierung erforderlich |                                                |
| Name:<br>Einbauort:            | UBR01 Mkli<br>Schaltraum A.10.22               |
| Der BACnet Router              | verlangt einen Benutzernamen und ein Passwort. |
| Benutzername:<br>Passwort:     | admin                                          |
|                                | 🔑 Anmelden                                     |
|                                |                                                |

### **Passwortsicherheit**

Nach erfolgter Anmeldung wird die Änderung des Passworts und dessen sichere Verwahrung dringend empfohlen.

### Wichtiger Hinweis

Das voreingestellte Passwort kann nicht durch einen Hardware Reset wiederhergestellt werden!

Passwörter können nur zurückgesetzt werden, wenn vorher die Option *SSH* aktiviert worden ist.

### HTTPS

Für eine Verbindung über https (Hypertext Transfer Protocol Secure) besitzt das Gerät im Auslieferungszustand ein eigenes Sicherheitszertifikat.

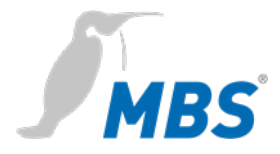

### Bedienung

### Hinweis

Um mit dieser Anleitung konform zu gehen, ist die Sprache des Webservers durch klicken des Symbols auf Deutsch einzustellen.

|                        | Hinweis                                                                                                    |
|------------------------|----------------------------------------------------------------------------------------------------|
| REFRESH                | Um die Ansichten im Webserver zu aktualisieren muss immer das<br>REFRESH-Symbol genutzt werden.                                                                                                    |
| U                      | Wird das Aktualisieren-Symbol des Webbrowsers genutzt, erfolgt<br>ein Abmelden vom Webserver.                                                                                                    |
| Neustart erforderlich! | Einige Konfigurationen erfordern den Neustart des Gerätes. Darauf<br>wird in dieser Anleitung mit < <b>Neustart erforderlich</b> > hingewiesen.<br>Der Webserver zeigt am oberen Bildrand der nebenstehenden<br>Schaltfläche. |
|                        | Der Webserver zeigt am oberen Bildrand der nebenstehenden<br>Schaltfläche.                                                                                                    |

MenüstrukturDie Menüstruktur des Webservers wird in dieser Anleitung in den<br/>Kategorien ALLGEMEIN / BACNET / DIAGNOSE / HILFE beschrieben.Diese Kategorien gliedern sich darin in ihre jeweiligen Unterpunkte.

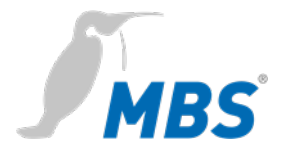

### Übersicht

Zeigt grundlegende Gerätedaten und den aktuellen Systemzustand. Die Gerätedaten können unter Allgemein / Angaben geändert werden.

| Тур:                   | Gerätetyp                    |
|------------------------|------------------------------|
| Name:                  | Benennung                    |
| Einbauort:             | Einbauort des Gerätes        |
| Beschreibung           | z.B. Universal BACnet Router |
| Systemstart            | letzter Systemstart          |
| CPU-Load               | aktuelle CPU-Auslastung      |
| Freier Arbeitsspeicher | frei / belegt in MByte       |

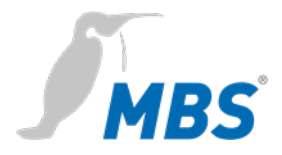

### Angaben

Ermöglicht es, organisatorische Angaben des Gerätes zu verändern.

| Hinweis                                                                                                    |
|----------------------------------------------------------------------------------------------------|
| Alle Einträge erfordern abschließend ein <speichern>.</speichern>                                                          |
| Alle Einträge sind Freitexte. Die Größe der Eintragsfelder kann mit der Maus angepasst werden (Ecke rechts unten).         |
| Ansprechpartner 1 und 2 können zusätzlich mit Bild hinterlegt werden. Das Bild wird an dieser Stelle auch wieder gelöscht. |

| Name:                       | Freitext, Gerätename im Netzwerk                                                              |
|-----------------------------|-----------------------------------------------------------------------------------------------|
| Einbauort:                  | Freitext, Einbauort                                                                           |
| Beschreibung:               | Freitext, z.B. BACnet Router                                                                  |
| Ansprechpartner 1:          | Freitext,<br>Name der Person(en)                                                              |
|                             | Bild (exakt 80x160 Pixel), für<br>Person oder Logo                                            |
| Ansprechpartner 2:          | Freitext,<br>Name der Person(en)                                                              |
|                             | Bild (exakt 80x160 Pixel), für<br>Person oder Logo                                            |
| Bei der Anmeldung anzeigen: | Zeigt die o.g. Informationen<br>bereits im Anmeldebildschirm.<br>Bilder werden nicht gezeigt. |

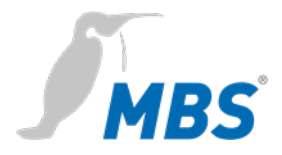

| IP-Netzwerk          | Ermöglicht, die Konfigurationen zum IP-Netzwerk vorzunehmen.                                        |                                                                                                    |  |  |
|----------------------|----------------------------------------------------------------------------------------------------|----------------------------------------------------------------------------------------------------|--|--|
|                      | Hinweis                                                                                             |                                                                                                    |  |  |
|                      | Alle Änderungen erfordern abschließend ein <speichern> und einen <neustart>.</neustart></speichern> |                                                                                                    |  |  |
| Netzwerkadapter LAN1 | IP-Adresse:                                                                                         | Eintrag der IP-Adresse                                                                                 |  |  |
|                      | Netzmaske:                                                                                          | Eintrag der Subnetzmaske                                                                               |  |  |
| Default Gateway      | Gateway:                                                                                            | Eintrag der IP-Adresse des<br>Standardgateways (optional)                                              |  |  |
| Advanced IP-Routing  | <neu></neu>                                                                                         | Erstellt ein neues IP-Routing item                                                                     |  |  |
|                      | Typ <net></net>                                                                                     | Auswahl über Zielnetz                                                                                  |  |  |
|                      | Typ <host></host>                                                                                   | Auswahl über Zielhost                                                                                  |  |  |
|                      | Adapter <lan1></lan1>                                                                               | Auswahl des Netzwerkadapters                                                                           |  |  |
|                      | IP-Adresse:                                                                                         | IP-Adresse / Präfix der Netzmaske                                                                      |  |  |
|                      | Netzmaske:                                                                                          | Eintrag der Netzmaske                                                                                  |  |  |
|                      | Gateway:                                                                                            | Eintrag der IP-Adresse des<br>Gateways für diese Routing item                                          |  |  |
| Netzwerk Name        | Hostname:                                                                                           | Name des Gerätes im Netz                                                                               |  |  |
|                      | Nameserver 1:                                                                                       | IP-Adressen für Nameserver zur                                                                         |  |  |
|                      | Nameserver 2:                                                                                       | Namensauflösung (DHCP)                                                                                 |  |  |
| Dienste              | Webserver Zugriff:                                                                                  | Kommunikation über:<br>http (Port 80) unverschlüsselt;<br>https (Port443) verschlüsselt;<br>der beide. |  |  |
|                      | aktiviere SSH Zugriff:                                                                              | SSH Zugriff (Verschlüsselung)<br>ein/aus                                                               |  |  |

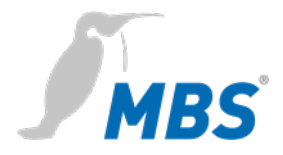

| IP-Netzwerk | Für die Verbindung über <i>https</i> (Hypertext Transfer Protocol Secure) |  |
|-------------|---------------------------------------------------------------------------|--|
|             | besitzt das Gateway im Auslieferungszustand ein eigenes Sicherheits-      |  |
|             | zertifikat.                                                               |  |

Systemzeit Ermöglicht Einstellungen zur Systemzeit des Gerätes.

Es sind drei Zeit Modi wählbar. Weiterhin können Zeitzone, Zeit- und Datumsformat des Gerätes konfiguriert werden.

### Hinweis

Alle Änderungen erfordern abschließend ein <Speichern> und einen <Neustart>.

| Manuelle<br>Zeiteinstellungen                                                                                                    | <ul> <li>Die Systemzeit (Datum und Uhrzeit) wird manuell eingestellt und läuf</li> <li>damit unabhängig von anderen Netzwerkzeitgebern.</li> </ul> |                                                          |  |
|----------------------------------------------------------------------------------------------------|----------------------------------------------------------------------------------------------------|----------------------------------------------------------|--|
|                                                                                                    | <refresh></refresh>                                                                                                    | übernimmt die aktuelle Zeit des<br>Computers             |  |
|                                                                                                    | <zeit setzen=""></zeit>                                                                                                    | speichert die eingestellte Zeit im<br>Gerät              |  |
| NTP Zeitsynchronisation                                                                                                    | NTP Server                                                                                                    | bezieht die Zeitinformation vom eingetragenen NTP Server |  |
| BACnetDas Gerät hört auf gesendete BACnet Nachrichten zu<br>ZeitsynchronisationZeitsynchronisationZeitsynchronisation und wertet diese entsprechend at |                                                                                                    | Cnet Nachrichten zur<br>ese entsprechend aus.            |  |

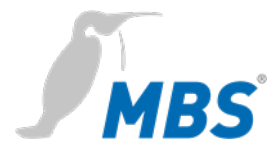

### Benutzer

Das Gerät hat drei voreingestellte Benutzer: guest, user und admin.

### Hinweis

Jeder dieser Benutzer verfügt über bestimmte Zugriffsrechte. Namen und Berechtigungen der drei Benutzer sind fest eingestellt und **können nicht verändert** werden.

| Berechtigungen für            | guest | user | admin |
|-------------------------------|-------|------|-------|
| Allgemein – Übersicht         | х     | х    | x     |
| Allgemein – Angaben           | -     | х    | x     |
| Allgemein – IP-Netzwerk       | -     | х    | x     |
| Allgemein – Systemzeit        | -     | х    | x     |
| Allgemein – Benutzer          | -     | (x)  | x     |
| Allgemein – Datensicherung    | -     | х    | х     |
| Allgemein – Update            | -     | -    | х     |
| Allgemein – Neustart          | -     | х    | х     |
| BACnet – Einstellungen        | -     | х    | х     |
| BACnet – Device-Objekt        | -     | х    | х     |
| Diagnose – Routing-Statistik  | -     | х    | х     |
| Diagnose – Datalink-Statistik | -     | х    | х     |
| Diagnose – MS/TP Geräte       | -     | х    | х     |
| Diagnose – Paketlogs          | -     | х    | х     |
| Diagnose – WSSC Verbindungen  | -     | х    | х     |
| Hilfe – Info über             | х     | х    | х     |
| Hilfe – BACnet PICS           |       | х    | х     |

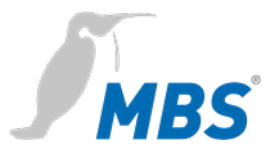

| Berechtigungen für                   | guest | user | admin |
|--------------------------------------|-------|------|-------|
| Hilfe – System – Geräte-info         | -     | х    | х     |
| Hilfe – System – Log-Dateien         | -     | х    | х     |
| Hilfe – System – Ping                | -     | х    | х     |
| Hilfe – System – Traceroute          | -     | х    | х     |
| Hilfe – System – Prozess Information | -     | x    | x     |

### Benutzer

Ermöglicht es, die Benutzer zu verwalten.

### Hinweis

Änderungen werden erst mit <Speichern> übernommen.

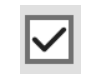

Die Benutzer guest und user können deaktiviert werden.

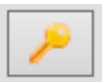

Mit diesem Symbol kann das Passwort des jeweiligen Nutzers geändert werden.

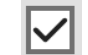

| Automatische Anmeldung | Der Aufruf des WEB Servers führt   |
|------------------------|------------------------------------|
| als guest              | immer automatisch in das Konto     |
|                        | guest. Erst nach der Abmeldung     |
|                        | als <i>guest,</i> kann ein anderer |
|                        | Benutzer gewählt werden.           |
|                        |                                    |

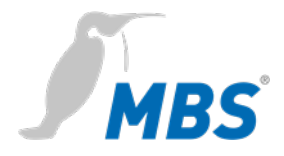

### Datensicherung

Ermöglicht es, die Konfiguration des Routers auf einem Datenträger abzuspeichern oder von diesem wiederherzustellen.

| •        | Gerät Datensicherung<br>erstellen     | Mit <start>, wird ein Speicherort für die<br/>Konfigurationsdatei <i>ubrbackup.tgz</i><br/>gewählt. Der Dateiname ist frei wählbar.</start>                                                           |
|----------|---------------------------------------|----------------------------------------------------------------------------------------------------|
| <b>~</b> | Zertifikate einbeziehen               | Zertifikate im Backup stellen ein<br>mögliches Sicherheitsrisiko dar!                                                                                                    |
|          | Gerät Datensicherung<br>zurückspielen | Mit <datei auswählen=""> wird eine<br/>Konfigurationsdatei von einem<br/>Datenträger ausgewählt. Mit <start><br/>beginnt die Wiederherstellung der<br/>gespeicherten Konfigurationen.</start></datei> |

### Hinweis

Beim Zurückspielen der Datensicherung gehen alle aktuellen Konfigurationen verloren!

Es erscheint die Warnmeldung:

**ATTENTION:** If you restore the backup archive, the current configuration will be lost.

### Do you really wan't to restore the archive?

Mit <Starten> beginnt der Vorgang.

Danach wird vom Gerät automatisch ein Neustart ausgeführt.

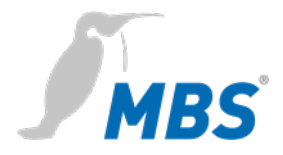

### Update

Ermöglicht, eine Datei auf das Gerät zu übertragen, die ein Softwareupdate beinhaltet. Hier wird auch die aktuelle Softwareversion angezeigt.

### Hinweis

Hier darf nur eine Datei ausgewählt werden, die vom Hersteller des Systems bereitgestellt wurde. Der Name lautet zwingend "update.upd".

Mit <Start> beginnt das Übertragen der Datei auf das Gerät. Das Update wird beim Übertragen noch nicht ausgeführt. Das geschieht erst dann, wenn das Gerät einmal neu gestartet wird.

### Hinweis

Die Konfiguration wird bei einem Update nicht verändert.

### Neustart

Hier kann das Gerät gezielt neu gestartet werden.

| 0 Neustart | Der Neustart wird zur Übernahme von |
|------------|-------------------------------------|
|            | Konfigurationsänderungen            |
|            | durchgeführt. Nach ca. 30 Sekunden  |
|            | sollte er abgeschlossen sein.       |

### Hinweis

Bei der Auswahl 'kompletter Neustart' wird die Hardware neu gestartet. Dies entspricht einem Aus- und Wiedereinschalten.

Das Gerät wird anschließend für einige Minuten keine Daten übertragen. Die Konfiguration bleibt vollständig erhalten.

Das Gerät kann während des Neustarts, seine Funktion im Netzwerk nicht erfüllen. Der Webserver ist während des Neustarts nicht zu erreichen.

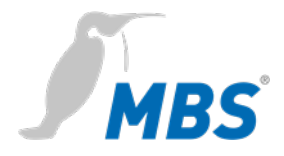

| Einstellungen | Ermöglicht die Konfiguration des Gerätes für die BACnet Daten-              |
|---------------|-----------------------------------------------------------------------------|
|               | verbindungen. Mit <speichern> werden die Änderungen übernommen.</speichern> |

<Refresh> aktualisiert die Anzeige. <Neustart erforderlich>.

| Router Modus: | BACnet IP only                 | Kommunikation nur BACnet IP.<br>Ein Datalink für BACnet IP wird<br>vorgegeben.                                                              |
|---------------|--------------------------------|----------------------------------------------------------------------------------------------------|
|               | BACnet MS/TP only              | Kommunikation nur BACnet MS/TP.<br>Ein Datalink für BACnet MS/TP wird<br>vorgegeben.                                                        |
|               | BACnet IP and MS/TP            | Kommunikation BACnet IP + BACnet<br>MS/TP.<br>Jeweils ein Datalink für BACnet IP und<br>ein Datalink für BACnet MS/TP werden<br>vorgegeben. |
|               | keine<br>Standardkonfiguration | Benutzer können Anzahl und Typ der<br>Datalinks frei konfigurieren.                                                                         |

### Hinweis

**BACnet/SC** wird im Router Modus *"keine Standardkonfiguration"* konfiguriert.

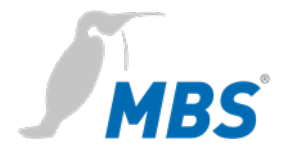

### Einstellungen

| Datenverbindungen<br>Link-Typ <i>IP</i> | Netzwerknummer | Legt die Netzwerknummer des<br>BACnet-Netzwerkes für den Datalink<br>fest. Wert liegt im Bereich von 1 bis<br>65.534.                                                                                                    |
|-----------------------------------------|----------------|----------------------------------------------------------------------------------------------------|
|                                         | LAN-Name       | Legt die Schnittstelle des Datalinks<br>fest. Z. B. <lan1></lan1>                                                                                                    |
|                                         | UDP-Port       | Legt den UDP-Port des BACnet/IP-<br>Netzwerkes als Dezimalzahl fest.<br>Standardwert ist 47.808.                                                                                                    |
|                                         | IP-Modus       | Legt den IP-Mode des Routers für<br>diesen Datalink fest.<br>Normal:<br>Standardbetriebsmodus für einen<br>BACnet IP Datalink<br>BBMD:<br>Betriebsmodus als "BACnet Broadcast<br>Management Device".<br>Foreign Device<br>Betriebsmodus als "Foreign Device". |

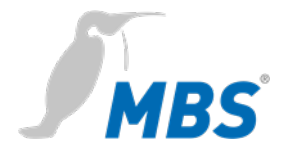

### Einstellungen

| Datenverbindungen<br>Link-Typ mstp | Netzwerknummer         | Legt die Netzwerknummer des BACnet-<br>Netzwerkes für den Datalink fest. Der Wert<br>liegt im Bereich von 1 bis 65.534.                                                                                                    |
|------------------------------------|------------------------|----------------------------------------------------------------------------------------------------|
|                                    | MAC address            | Legt die BACnet MAC-Adresse des Routers<br>fest, der als MS/TP-Masterknoten arbeitet.<br>Werte liegen im Bereich von 0 bis 127, der<br>Standardwert ist 0.<br>Die MAC-Adresse muss innerhalb des<br>MS/TP-Netzwerkes eindeutig sein, darf sich<br>jedoch in anderen MS/TP- Subnetzwerken<br>des gesamten BACnet-Netzwerkes<br>wiederholen. |
|                                    | Serielle Schnittstelle | Legt die Schnittstelle des Datalinks fest.                                                                                                    |
|                                    | Baudrate               | Geschwindigkeit (bit/s) passend zu den<br>anderen eingesetzten MS/TP-Komponenten.<br>Mögliche Werte sind: 1200, 2400, 4800,<br>9600, 19200, 38400, 57600, 76800 und<br>115200 Baud.<br>Standardwert sind 38400 Baud.                                                                                                    |
|                                    | Max. Master            | Legt die höchste MAC-Adresse für Master-<br>knoten im MS/TP- Subnetzwerk fest (0127).<br>Standardwert ist 127.                                                                                                    |
|                                    | Max. info frames       | Legt die maximale Anzahl an Telegrammen<br>fest, die ein Masterknoten senden darf, bevor<br>das Token weitergegeben werden muss.<br>(1127).<br>Standardwert ist 1.                                                                                                    |

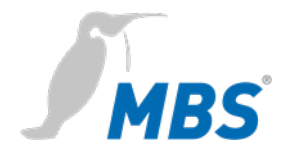

| Token timeout                      | Minimale Zeitdauer ohne ein "Data<br>Available" oder "Receive Error"-Ereignis, die<br>ein Knoten auf einen entfernten Knoten<br>warten muss, damit dieser ein Token<br>verwenden kann oder auf eine "Poll For<br>Master"-Anfrage antwortet. Wertebereich<br>zwischen 20 und 100 Millisekunden.<br>Standardwert ist 20.                                                                    |
|------------------------------------|----------------------------------------------------------------------------------------------------|
| Reply timeout                      | Minimale Zeitdauer ohne ein "Data<br>Available" oder "Receive Error"-Ereignis, die<br>ein Knoten auf eine Station warten muss,<br>damit diese auf eine bestätigte Anfrage<br>(Confirmed Request) antworten kann.<br>Wertebereich liegt zwischen 200 und 300<br>Millisekunden.<br>Standardwert ist 250.                                                                                    |
| Slave-Proxy Funktion<br>aktivieren | Als "Slave Proxy" antwortet der Router<br>stellvertretend für angeschlossene MS/TP-<br>Slave-Geräte auf "Who-Is"-Anfragen mit einer<br>"I- Am" Nachricht.<br>Die Slave-Proxy-Option ermöglicht es<br>anderen BACnet-Geräten, die ange-<br>schlossenen MS/TP-Slave-Geräte im<br>Netzwerk zu finden, ohne dass die Slave-<br>Adressen in jedem Gerät einzeln konfiguriert<br>werden müssen. |

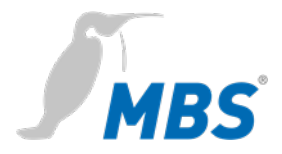

### Einstellungen

Die Konfiguration von **BACnet/SC** Verbindungen erfolgt in den BACnet Datenverbindungen, im Router Modus *"keine Standardkonfiguration"*.

### BACnet Datenverbindungen

| Eigenschaft                |                               |                            |                    | Wert                                   |                       |          |  |
|----------------------------|-------------------------------|----------------------------|--------------------|----------------------------------------|-----------------------|----------|--|
| Router Modus:              |                               |                            | keine Standard     | konfiguratior                          | 1 <b>Y</b>            |          |  |
| Non MS/TP discovery delay: |                               |                            | 0                  | Sekunder                               | 1                     |          |  |
| Passwort DCC/RD:           |                               |                            | UBR                |                                        |                       |          |  |
| Datenv                     | verbindunger                  | n:                         |                    |                                        |                       |          |  |
| Port-<br>Id                | Netzwerk-<br>Nummer           | Link-<br>Typ               |                    | Angaben                                |                       |          |  |
| Port-<br>Id                | Netzwerk-<br>Nummer<br>1      | Link-<br>Typ<br>ip         | Mode:ip            | Angaben<br>LAN1 UDP-Po                 | ort:47808             | <b>1</b> |  |
| Port-<br>Id<br>1<br>2      | Netzwerk-<br>Nummer<br>1<br>2 | Link-<br>Typ<br>ip<br>mstp | Mode:ip<br>MAC:0 ( | Angaben<br>LAN1 UDP-Po<br>COM1 Baudrat | ort:47808<br>te:19200 | <b>X</b> |  |

### Hinweis

**7** 

Die Eigenschaften der Datenverbindung MSTP werden mit dem Edit-Button aufgerufen. Der Link-Typ wird dort auf "Sichere Verbindung" gestellt.

| BACnet Datenverbindung |                    |  |  |
|------------------------|--------------------|--|--|
| Parameter              | Wert               |  |  |
| Link-Typ:              | IP v               |  |  |
| Netzwerknummer:        | IP 🗘               |  |  |
| LAN-Name               | MS/TP              |  |  |
| UDP-Port:              | Ethernet           |  |  |
| IP-Modus:              | Sichere Verbindung |  |  |
| Ok Löschen Abbrechen   |                    |  |  |

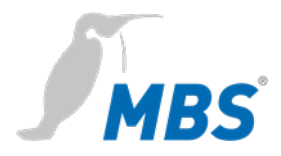

|              | Verbindung                      | Sicherheit   | Virtuelle MACs                                                                                                    | Direkte Verbindungen                  |  |
|--------------|---------------------------------|--------------|----------------------------------------------------------------------------------------------------|---------------------------------------|--|
| Verbindungen | LAN-Name:                       | LAN-Name: Wa |                                                                                                    | Wählt das entsprechende Netzwerk aus. |  |
|              | TCP-Port:                       | Le           | Legt den TCP-Port fest, z.B. 47809                                                                                                    |                                       |  |
|              | Knoten-Typ:                     |              | Auswahl von <i>Normaler Knoten</i> , <i>Hub-Knoten</i><br>oder <i>Ersatz-Hubknoten</i> , legt die Funktion<br>des BACnet/SC Gerätes fest. |                                       |  |
|              | Virtuelle                       | Hi           | er kann eine eindeı                                                                                                    | utige VMAC explizit                   |  |
|              | MAC Adresse:<br>(VMAC)          | ve           | rgeben oder per Zu<br>erden. z. B.: <i>d728ae</i>                                                                                         | ufallsgenerator erzeugt<br>2328d3b    |  |
|              | Knoten extern sichtbare URI:    | Di<br>wi     | Die von extern sichtbare URI dieses Kr<br>wird festgelegt.                                                                                |                                       |  |
|              | Primäre Hub-UI                  | RI: Di       | e URI des <i>Primären</i><br>B.: wss://192.168.118                                                                                        | Hub wird festgelegt,<br>3.25:47809    |  |
|              | Ersatz-Hub-URI                  | : Di         | e URI des <i>Failover-</i>                                                                                                    | Hub wird festgelegt.                  |  |
|              | Intervall zur<br>Verbindungspri | üfung:       | efault 300 Sekunde                                                                                                    | n                                     |  |
|              | Verbindungs-Timeout:            |              | Default 5 Sekunden                                                                                                    |                                       |  |
|              | Verbindungs-Pa                  | ause: De     | Default 5 Sekunden                                                                                                    |                                       |  |
|              | Verbindungsve                   | rsuche: De   | efault 5                                                                                                    |                                       |  |
|              | Ablaufzeit URI (                | Cache: De    | efault 3600 Sekund                                                                                                    | en                                    |  |
|              | Aktiviere<br>Websocket Pine     | g:           | ebsocket Ping einse                                                                                                    | chalten                               |  |

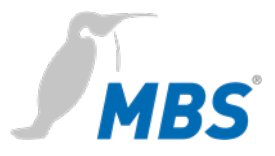

|                   | Verbindung Sicherho                      |                | neit                                                                                                    | Virtuelle MACs                           | Direkte Verbindungen    |
|-------------------|------------------------------------------|----------------|----------------------------------------------------------------------------------------------------|------------------------------------------|-------------------------|
| Zertifikate       | Erzeuge<br>Zertifikats-Req               | uest:          | <schaltfläche> für das Anfordern eines Zerti-<br/>fikates und das Verwalten dieser Anfragen.</schaltfläche> |                                          |                         |
|                   | CA Zertifikate:                          |                | <upload> der Zertifikatsdatei zur Client-<br/>Authentifizierung.</upload>                                   |                                          |                         |
|                   | Server Zertifikat:                       |                | <up<br>Autl</up<br>                                                                                         | load> der Zertifika<br>hentifizierung.   | atsdatei zur Server-    |
|                   | Server privater<br>Schlüssel:            | ſ              | <up<br>Serv</up<br>                                                                                         | load> des Private<br>ver-Authentifizieru | n Schlüssels zur<br>ng. |
|                   | Akzeptiere sel<br>signierte Zertif       | bst-<br>ïkate: | Selt<br>akz                                                                                                 | ost signierte Zertif<br>eptiert.         | ikate werden            |
|                   | Akzeptiere ungültige<br>Hostnamen:       |                | Zertifikate die ungültige Hostnamen enthalten werden akzeptiert.                                            |                                          |                         |
|                   | Akzeptiere ab-<br>gelaufene Zertifikate: |                | Zertifikate mit abgelaufener Gültigkeit werden akzeptiert.                                                  |                                          |                         |
|                   | Akzeptiere jedes<br>Server Zertifikat:   |                | Jed<br>akz                                                                                                  | es Server Zertifika<br>eptiert.          | at wird ohne Prüfung    |
|                   | Akzeptiere jedes<br>Client Zertifikat:   |                | Jedes Client Zertifikat wird ohne Prüfung akzeptiert.                                                       |                                          |                         |
|                   | Server checks client cert:               |                | Die<br>akti                                                                                                 | Überprüfung der<br>viert.                | Client Zertifikate ist  |
| Sicherheits Ebene | Akzeptiere SSL v2<br>Verbindungen        |                |                                                                                                    |                                          |                         |
|                   | Akzeptiere SSL v3<br>Verbindungen        |                |                                                                                                    |                                          |                         |
|                   | Akzeptiere TLS 1.0<br>Verbindungen       |                |                                                                                                    |                                          |                         |
|                   | Akzeptiere TLS 1.1<br>Verbindungen       |                |                                                                                                    |                                          |                         |
|                   | Akzeptiere TLS 1.2<br>Verbindungen       |                | $\checkmark$                                                                                                |                                          |                         |

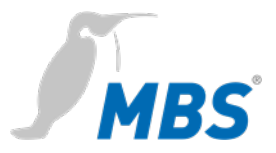

|                | Verbindung     | Sichert | neit | Virtuelle MACs    | Direkte Verbindungen |
|----------------|----------------|---------|------|-------------------|----------------------|
| Virtuelle MACs | Verwaltung der |         | Zuo  | rdnen der VMAC    | zur Verbindungs URI: |
|                | VMAC Adress    | tabelle | z.B. | "90d195d198bd"    | zu                   |
|                |                |         | "WS  | s://B1.THK:47809" | 4                    |

| Virtuelle MAC Adresstabelle: |                                 |   |  |  |
|------------------------------|---------------------------------|---|--|--|
| Virtuelle MAC Adresse:       | Verbindungs URI dieses Knotens: |   |  |  |
| 90d195d198bd                 | wss://B1.THK:47809              | 2 |  |  |
|                              |                                 |   |  |  |

Die VMAC ist die virtuelle MAC Adresse die unter BACnet/SC Verwendung findet um Datenrequests und -responses die von der BACnet Applikation versendet bzw. angefordert werden zu adressieren. Die virtuelle MAC Adresse wird dann im BACnet/SC Datalink anhand einer Tabelle in die eigentliche Ziel-URI übersetzt und über diese dann die Daten an den jeweiligen Knoten versendet.

Den Umstand eine virtuelle Adresse statt direkt die Ziel-URI bzw. Ziel-IP-Adresse zu verwenden, liegt in einer Einschränkung in der BACnet Netzwerkschicht, die dort nur Adressen mit einer max. Länge von 8 Bytes zulässt.

Da BACnet/SC aber auch für IPv6 (mit 16 Byte Adressen) funktionieren soll, werden virtuelle VMACs verwendet.

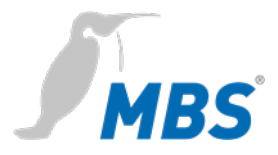

| Verbindung      | Sicherheit    | Virtuelle MACs    | Direkte Verbindungen   |
|-----------------|---------------|-------------------|------------------------|
| Direkte Verbing | dungen ermög  | glichen im BACne  | t/SC die Kommunikation |
| zwischen Knote  | en ohne Einbe | eziehung eines Hu | ıbs.                   |

| Direkte Verbindung<br>(DV) | Global Configuration: | <b>Akzeptiere Verbindungen:</b><br>Steuerung des direktem Verbindungs-<br>aufbaus zwischen <i>Normalen Knoten</i> .<br>Eingehende Verbindungen werden erlaubt.                                                                                                    |
|----------------------------|-----------------------|----------------------------------------------------------------------------------------------------|
|                            |                       | Initiiere Verbindungen:<br>Steuerung von direktem Verbindungsaufbau<br>zwischen <i>Normalen Knoten</i> . Ausgehende<br>Verbindungen werden erlaubt.                                                                                                    |
|                            |                       | <b>Erlaube nicht konfigurierte DV:</b><br>Auch nicht explizit in der untenstehenden<br>Tabelle konfigurierte DV werden erlaubt.                                                                                                    |
|                            |                       | <b>Ping-Zähler direkte Verbindungen:</b><br>Einstellung einer Ping Anzahl. Um die Ver-<br>bindung aufrecht zu erhalten wird in be-<br>stimmten Abständen ein Ping gesendet und<br>ein Pong erwartet. Wenn mehr als Maximum<br>idle count Ping / Pongs versendet wurden<br>ohne, dass ein anderes Paket mit Nutzdaten<br>versendet oder empfangen wurde, dann<br>wird die Verbindung abgebaut, weil keine<br>sinnvollen Nutzdaten mehr übertragen<br>werden (Alive Check). |
|                            |                       | Virtuelle MAC Adresse:<br>z. B.: "d728ae328d3b"                                                                                                    |
|                            |                       | <b>Erlaube Verbindung:</b><br>Diese definierte Verbindung ein- oder<br>ausschalten.                                                                                                    |
|                            |                       | <b>mx. Ping Zähler:</b><br>siehe " <i>Ping-Zähler direkte Verbindung</i> en"                                                                                                    |

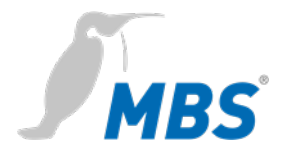

### Device-Objekt

Ermöglicht die Konfiguration dieses Gerätes für das BACnet. Mit <Speichern> werden die Änderungen übernommen. <Refresh> aktualisiert die Anzeige. <Neustart erforderlich>.

| Device-Instance:              | Legt die Device-Instanznummer des Routers<br>fest die innerhalb des gesamten BACnet-<br>Netzwerkes eindeutig sein muss. Der<br>Wertebereich dieser Eigenschaft liegt<br>zwischen 0 und 4.194.302. |
|-------------------------------|----------------------------------------------------------------------------------------------------|
| Device-Name:                  | Legt den Gerätenamen des Routers fest, der<br>innerhalb des gesamten BACnet-Netzwerkes<br>eindeutig sein muss.                                                                                    |
| Device-UUID:                  | Universally Unique Identifier ist eine 128-Bit-<br>Zahl zur Geräte-Identifikation, z. B.<br>4fbb6794-9c57-4b6c-88f8-d728ae328d3b                                                                  |
| Description:                  | Legt die BACnet-Description - einen freien<br>Beschreibungstext - des Gerätes fest.                                                                                                    |
| Location:                     | Legt die BACnet-Location - einen freien Text<br>für den Einbauort - des Gerätes fest.                                                                                                    |
| Vendor-Identifier:            | Hersteller-ID zur eindeutigen Identifizierung<br>des Geräteherstellers                                                                                                    |
| Vendor-Name:                  | Eindeutige Bezeichnung des<br>Geräteherstellers                                                                                                    |
| Model-Name:                   | Typenbezeichnung des Gerätes                                                                                                    |
| Firmware-Revision:            | Firmware-Version der Geräte-Software                                                                                                    |
| APDU Max-Length-<br>Accepted: | Maximale Telegrammgröße in Byte.<br>Möglich sind: 50, 206, 480, 1024 und<br>1476 Byte.                                                                                                    |

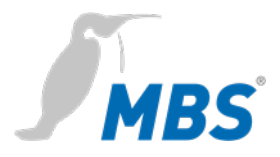

| APDU Timeout:                    | Legt fest, nach welcher Zeitspanne ein<br>quittierpflichtiges Telegramm als<br>fehlgeschlagen gewertet wird, wenn die<br>Bestätigung ausbleibt.<br>Standardwert sind 3.000 Millisekunden.                            |
|----------------------------------|----------------------------------------------------------------------------------------------------|
| APDU Retries:                    | Dieser Wert legt fest, wie oft ein<br>fehlgeschlagenes Telegramm wiederholt<br>werden soll.<br>Standardwert ist 5.                                                                                                   |
| APDU Segmentation-<br>Supported: | Mögliche Werte:<br>0-Both, 1-Transmit, 2-Receive, 3-No                                                                                                    |
| APDU Max-<br>Segments-Accepted:  | Legt fest, wie viele Segmente maximal akzeptiert werden.                                                                                                    |
| APDU Segment-<br>Timeout:        | Wert legt fest, nach welcher Zeitspanne ein<br>quittierpflichtiges, segmentiertes Telegramm<br>als fehlgeschlagen gewertet wird, wenn die<br>Segmentbestätigung ausbleibt.<br>Standardwert sind 2.000 Millisekunden. |

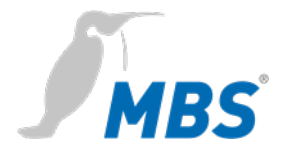

### DIAGNOSE

### Hinweis

Bei den hier bereitgestellten Informationen handelt es sich um Daten, die bei der Inbetriebnahme und Diagnose hilfreich sein können. Diese Informationen sind **nicht** vollständig, helfen aber in einem ersten Schritt Informationen zu erhalten. Für weitergehende Diagnosen wird der BACnet-Explorer *BACeye* empfohlen.

### Hinweis

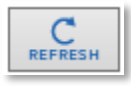

Zum Aktualisieren der Diagnoseansicht muss die <Schaltfläche> genutzt werden.

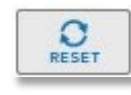

Zum Zurücksetzen der Aufzeichnungen muss die <Schaltfläche> genutzt werden.

**Routing-Statistik** 

Ermöglicht die Auswertung der Routing Statistiken seit Router Start und seit letztem <Reset>. <Refresh> aktualisiert die Anzeige.

| Routing-Statistik    | Gesamtüberblick zu den gerouteten<br>Paketen.                    |
|----------------------|------------------------------------------------------------------|
| NPDU Typenzähler     | Anzahl aufgeschlüsselt nach NPDU-Typ                             |
| APDU Typenzähler     | Anzahl aufgeschlüsselt nach APDU-Typ                             |
| Bestätigte Dienste   | Anzahl der bestätigten Dienste,<br>aufgeschlüsselt nach Dienst   |
| Unbestätigte Dienste | Anzahl der unbestätigten Dienste,<br>aufgeschlüsselt nach Dienst |
| Objektypenzähler     | Anzahl aufgeschlüsselt nach Objekttypen                          |

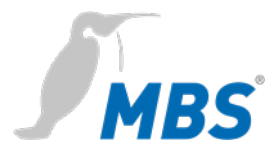

### Datalink-Statistik

Ermöglicht die statistische Auswertung von Datenverbindungen seit dem Router Start und seit letztem Reset.

| Datalink Port Id 1<br>  <no.> - ip - LAN1 </no.>   | Auswertung LAN <no.> IP-Protokoll</no.>    |
|----------------------------------------------------|--------------------------------------------|
| Datalink Port Id 2<br>  <no.> - mstp - COM1 </no.> | Auswertung LAN <no.> MS/TP-Protokoll</no.> |

### MS/TP Geräte

Listet die MS/TP Geräte im Netzwerk, getrennt nach Master- und Slavegeräten auf.

| Netzwerknummer     | Netzwerknummer des BACnet Netzwerks                          |
|--------------------|--------------------------------------------------------------|
| MS/TP-MAC-Adresse  | BACnet MAC-Adresse des MS/TP-Bus<br>Teilnehmers              |
| System-Status      | Systemzustand des MS/TP-Bus Teilnehmers                      |
| Geräte-Instanz     | BACnet Device-Instance des MS/TP-Bus<br>Teilnehmers          |
| Geräte-Name        | BACnet Device-Name des MS/TP-Bus<br>Teilnehmers              |
| Beschreibung       | BACnet-Description des MS/TP-Bus<br>Teilnehmers              |
| Einbauort          | Einbauort des MS/TP-Bus Teilnehmers                          |
| Hersteller Model   | Vendor-ID und Model-Name des MS/TP-Bus<br>Teilnehmers        |
| Max-APDU-Size      | Max-APDU-Size, die der Teilnehmer<br>verarbeiten kann        |
| Max-Master         | Angabe für Max-Master des MS/TP-Bus<br>Teilnehmers           |
| Max-Info Telegramm | Angabe über die Max-Info Frames des<br>MS/TP-Bus Teilnehmers |

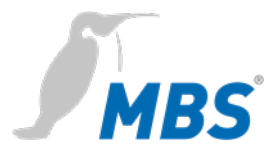

| Protocol-Revision   | Angabe zur implementierten BACnet<br>Protocoll Revsion des MS/TP-Bus<br>Teilnehmers |
|---------------------|-------------------------------------------------------------------------------------|
| Firmware-Revison    | Firmware-Revison des MS/TP-Bus<br>Teilnehmers                                       |
| Application-Version | Applications-Version des MS/TP-Bus<br>Teilnehmers                                   |

### Paketlogs

Ermöglicht das Aufzeichnen von Datenverbindungen

| Alle                               | zeichnet alle Netzwerke auf        |
|------------------------------------|------------------------------------|
| Port-Id Network No.:1<br>Typ: IP   | Netzwerk 1, mit IP-Protokoll       |
| Port-Id Network No.:2<br>Typ: mstp | Netzwerk 2, mit mstp Protokoll     |
| All frame types                    | Alle Paket-Rahmentypen             |
| Only addressed frames              | Nur adressierte Rahmentypen        |
| <start> / <stop></stop></start>    | startet / beendet die Aufzeichnung |
| <löschen></löschen>                | Löscht die Aufzeichnungen          |
|                                    |                                    |

WSSC VerbindungenZeigt die Details für die WebSocketSecureConnections, also der<br/>BACnet/SC Verbindungen, unterteilt in die folgenden<br/>Verbindungsarten an:

Eingehende direkte Verbindungen

Eingehende Hub Verbindungen

Ausgehende Verbindungen

Primäre Hub Verbindung

Sekundäre (Failover) Hub Verbindung

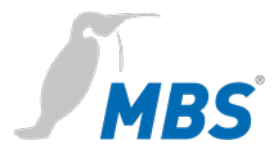

### Dabei werden die folgenden Parameter angezeigt:

| Port-Id                 |  |
|-------------------------|--|
| Verbindungsstatus       |  |
| Verbindungsversuche     |  |
| Zeit                    |  |
| Pier Adresse            |  |
| UUID                    |  |
| VMAC                    |  |
| Unterstützte BVLC bytes |  |
| Unterstützte NPDU bytes |  |
| Versendete Telegramme   |  |
| Empfangene Telegramme   |  |
| Fehlerhafte Telegramme  |  |
| Fehlerhafte Antworten   |  |

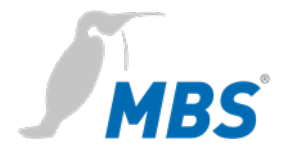

### HILFE

| Info über   | Angaben zum Hersteller des Gerätes.                      |
|-------------|----------------------------------------------------------|
| BACnet PICS | Dokument zur Konformität des Gerätes zum BACnet Standard |
|             | (BACnet Protocol Implementation Conformance Statement).  |

# HILFE / System

| Geräte-Info | Zeigt die aktuellen | Geräteparameter. |
|-------------|---------------------|------------------|
|-------------|---------------------|------------------|

| Hardware type             | Gerätetyp<br>z.B. UBR-MICRO7 21.2.1                     |
|---------------------------|---------------------------------------------------------|
| Netzwerk-Adapter<br>LAN x | MAC-Adresse des Gerätes im LAN                          |
| Version                   | z.B. UBR_5.0.0.1                                        |
| OS-Version                | Versionsnummer des Betriebssystems.                     |
| Build-Info                | z.B. "./build -t micro7 -o 267ea910 -g 11cdf52a -i ubr" |
| Systemstart               | Zeitpunkt des letzten Systemstarts                      |
| Freier Arbeitsspeicher    | freier Speicher / Gesamtspeicher in MByte               |
| Letztes Update            | Status des letzten Updates                              |

### Log-Dateien

Ermöglicht das Aufzeichnen von Log-Dateien.

| <start 60="" für="" sec.=""></start>            | Startet die Aufzeichnung für 60 Sekunden. |
|-------------------------------------------------|-------------------------------------------|
| <stop></stop>                                   | Beendet die Aufzeichnung.                 |
| <aufzeichnung<br>anzeigen&gt;</aufzeichnung<br> | Listet die erfassten Log-Einträge auf.    |

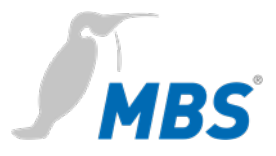

# ping -c3Eingabe der Zieladresse für die ping<br/>3 mal ausgeführt werden soll.<Start>Beginnt mit der Ausführung von ping.Beispiel für das Ergebnis<br/>des ping 168.152.32.60PING 168.152.32.60 (168.152.32.60):<br/>56 data bytes<br/>-- 168.152.32.60 ping statistics --<br/>3 packets transmitted, 0 packets<br/>received, 100% packet loss

Ermöglicht die Erreichbarkeit einer Zieladresse im Netzwerk zu prüfen.

### Traceroute

Ping

Ermöglicht die Route zu einer Zieladresse im Netzwerk zu prüfen. Angezeigt werden die dabei absolvierten Router:

| traceroute                                      | Eingabe der Zieladresse für die <i>traceroute</i> ausgeführt werden soll.       |
|-------------------------------------------------|---------------------------------------------------------------------------------|
| Beispiel für das Ergebnis von <i>traceroute</i> | traceroute to 168.152.32.60<br>(168.152.32.60), 30 hops max,<br>40 byte packets |
| 168.152.32.60                                   | 1 ubr (168.152.32.40) 3001.037<br>ms !H 3001.155 ms !H 3000.792 ms<br>!H        |

### **Prozess Information**

Zeigt die aktuell laufenden Prozesse im Gerät an:

|          | Mem: 21304K used, 5568K free, 0K shrd, 932K buff, 13664K cached                         |  |  |  |
|----------|-----------------------------------------------------------------------------------------|--|--|--|
|          | Prozessorauslastung (Beispiel)                                                          |  |  |  |
| Beispiel | CPU: 0.0% usr 8.3% sys 8.3% nice 83.3% idle 0.0% io 0.0% irq 0.0% softirq               |  |  |  |
|          | Load average: 0.00 0.00 0.00                                                            |  |  |  |
|          | Laufende Prozesse (Beispiel)                                                            |  |  |  |
|          | PID PPID USER STAT VSZ %MEM %CPU COMMAND<br>699 698 nobody R N 1468 5.4 16.6 top -b -n1 |  |  |  |

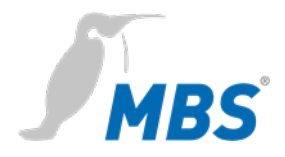

# 8 Reset

### Hard-Reset

Router

Mit dem Reset-Taster kann das Gerät auch ohne die Konfigurationsoberfläche aufzurufen zurückgesetzt werden.

|       | Hinweis                                                                                                    |
|-------|----------------------------------------------------------------------------------------------------|
| Reset | Die Öffnung des Reset-Tasters befindet sich an der Vorderseite des<br>Routers, rechts unten. Der Reset-Taster darf nur mit geeignetem<br>Werkzeug betätigt werden. |

Abhängig von der Betätigungsdauer werden folgenden Änderungen ausgeführt.

| nach 1 Sekunde      | Neustart (Status-LED blinkt grün/schnell)                                                                               |
|---------------------|----------------------------------------------------------------------------------------------------|
| nach 5 Sekunden     | Die IP-Adresse wird bis zum nächsten Neustart<br>auf 169.254.0.1 (default) gesetzt<br>(Status-LED blinkt gelb/schnell). |
| nach<br>15 Sekunden | Rücksetzen auf Werkseinstellungen<br>(Status LED blinkt rot/schnell)                                                    |

### Hinweis

Beim Rücksetzen auf Werkseinstellungen gehen alle vorherigen Konfigurationen verloren. Passwörter werden NICHT zurückgesetzt.

Dieser Reset wird über die Konfigurationsoberfläche unter ALLGEMEIN / Neustart ausgeführt. Siehe Kapitel *Konfiguration*.

Soft-Reset

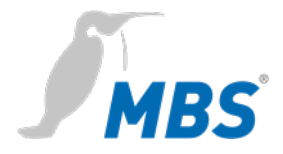

# 9 Produktunterstützung

| Hersteller    | MBS GmbH<br>Römerstraße 15<br>47809 Krefeld<br>Deutschland  |
|---------------|-------------------------------------------------------------|
| Telefon       | +49 21 51 72 94-0                                           |
| Telefax       | +49 21 51 72 94-50                                          |
| E-Mail        | support@mbs-solutions.de                                    |
| Internet      | www.mbs-solutions.de                                        |
|               | wiki.mbs-software.info                                      |
| Servicezeiten | Montag - Freitag: 8:00 bis 12:00 Uhr<br>13:00 bis 17:00 Uhr |